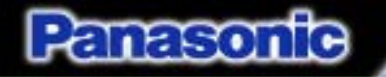

# CM602中级培训

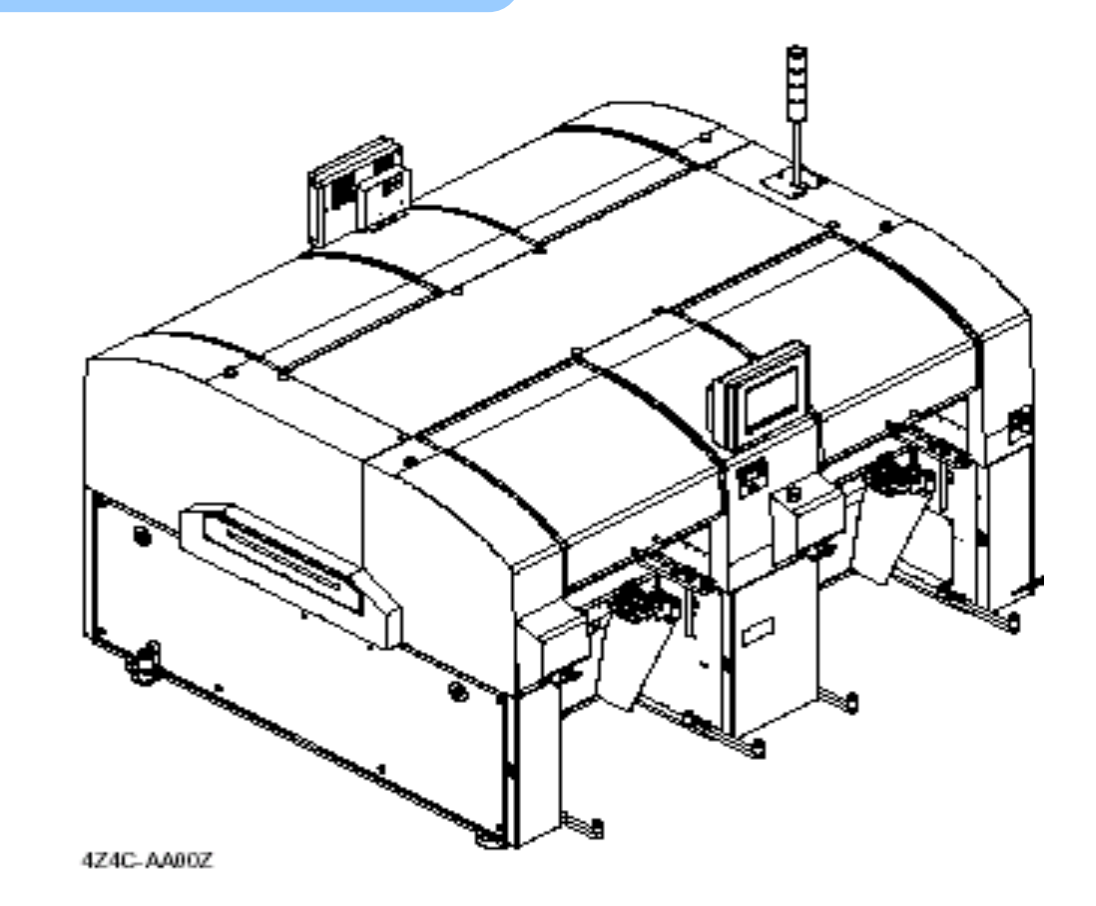

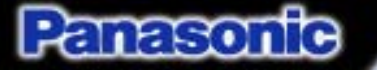

#### 线性电机安全教育 ~了解磁铁的特征,以免发生事故。~

#### 2004.9.21

#### ◆线性电机的构造

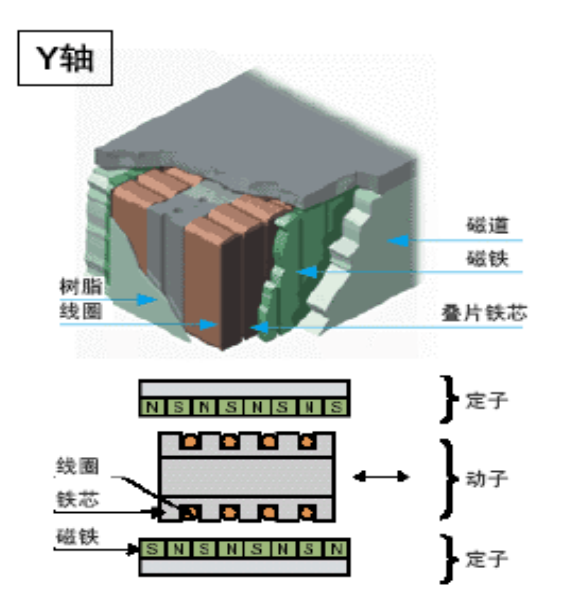

带铁芯相抵型

具有磁气吸引力相抵的构造,对轴承部压力将会变得极小。可减轴承部及机器所需的强度。

- 吸引力被相抵,可实现低噪音。
- 具有磁气电路的最佳设计,旋转不稳将会变得极小。

#### ◆线性电机的特征

①进行负荷的直接驱动,可实现从高速至低速的广泛速 度范围运转及高定位精度。

另外,只与电机定子连接,可确保所需行程。 ②进行负荷的直接驱动,可提高全机构的刚性度。

另外,在一个定子上可配置多个动子。 ③线性电机的高速运转极其安静。

另外,滑动部位只有驱动机构的轴承部,可很容易对其 进行磨损的补正、润滑等处理。

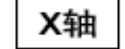

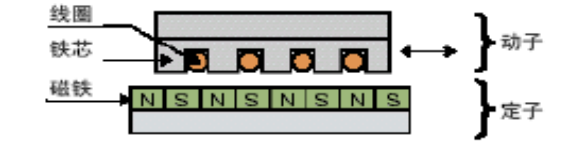

带铁芯平面型 (相对型)

 在可动侧和固定侧之间发生大磁气吸引力,可将其作为轴承部的预压 使用。

由吸引而产生的导轨摩擦力,可使减速推力减小。

虽然旋转不稳,但其构造为平面型,可节省空间。

#### **Panasonic ideas for life**

线性电机安全教育 ~了解磁铁的特征,以免发生事故。~

#### ◆磁铁的材质: 钕磁铁

●在上市的磁铁中是磁力最强的 以钕 (Nd), 铁 (Fe), 氢化硼 (B)为主成分的成形烧结品。 其非常优良的磁力能在现有的磁铁中是最高的。 使磁性体完全消失磁力的温度称为居里温度。 居里温度为300°C以上,在使用的温度情况下基本上不发生磁力降低现象。 基本上不发生磁力的时效变化。

●废弃方法?

不可随意废弃,必须回收。 回收后委托专门行业进行消磁,然后废弃。

●应使用的工具?

此行业一般推荐铍铜制工具,但该工具不能 紧固扭矩,因会发生螺钉角部破损现象。 尚未研究钛制工具 ⇒请注意磁铁的吸引,并同时使用钢铁制工具

※实际进行作业时,将会被磁铁以很强的吸引 力吸引。

(可知磁铁的吸引力之强大)

| 设计方面                                                       |
|------------------------------------------------------------|
| ●优点                                                        |
| <ul> <li>• 钕磁铁具有最高的磁气性能。</li> </ul>                        |
| <ul> <li>·很硬,很少发生破裂、残缺,其机器强度也很优良。</li> </ul>               |
| 并较便宜。                                                      |
| <ul> <li>·以机器加工,较容易制造适于其用途的形状。也适</li> </ul>                |
| 合小批量的试制等。                                                  |
| <ul> <li>         ·其磁性很高,即使尺寸较小也可制造磁力强的磁铁。     </li> </ul> |
| • 22 L                                                     |
| ▼羽島                                                        |
| ・温度特性低。普通品的使用条件低于80°C。                                     |
| <ul> <li>・在150°C以下也可使用的类型开始逐渐普及,</li> </ul>                |
| 但与其他磁铁比较,其温度特性要低。                                          |
| ·容易生锈,通常进行镀Ni等表面处理。                                        |

2004.9.21

Panasonic ideas for life

3

#### 线性电机安全教育 ~了解磁铁的特征,以免发生事故。~

#### 2004.9.21

#### ◆磁铁的磁力

| 高定子永磁铁   | 磁通量     |
|----------|---------|
| 表面的距离 mm | 密度mT    |
| 0        | 0.1~495 |
| 20       | 0.1~130 |
| 30       | ~9.1    |
| 40       | ~3.3    |
| 50       | ~0.7    |
| 100      | ~0.3    |
| 200      | 0.1     |

(备注) 在磁力线贯通的位置上较大, 但从N极、S极往铅直方向不会贯通, 因此,磁通量密度将变为D。

- ●可用手接触磁铁表面
- ●时钟、移动电话必须离开40 mm以上
- ●装载心脏起搏器的人,请勿在磁铁附近作业

- ◆磁铁的吸引力: 10 kN (1ton)
  - ●磁铁和磁铁接触
    - ⇒绝对不能脱离
  - ●钢板接触到磁铁
    - ⇒厚板不能脱离
    - (如果是薄板,可脱离。但会弯曲)
  - ●手指被夹住

●芯片接触时?

⇒手指会被压坏

●工具、螺栓、元件等接触时?

⇒以面接触以外时,可脱离

『使用时请务必十分注意』

⇒请用手抖落

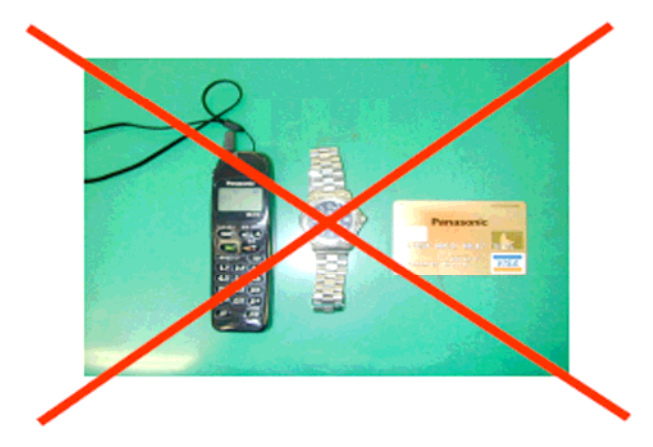

**Panasonic** ideas for life

#### Panasonfo

### 高速头的拆装

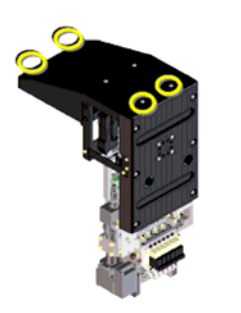

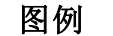

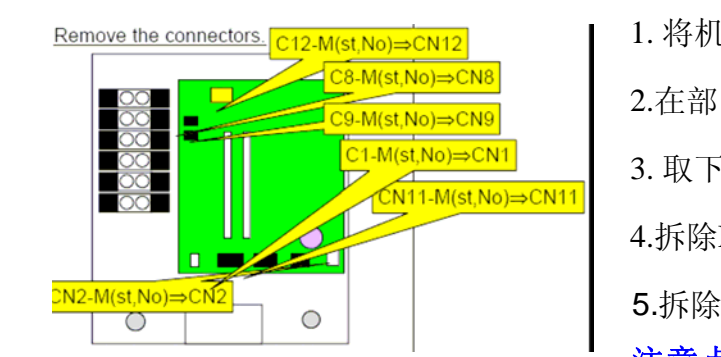

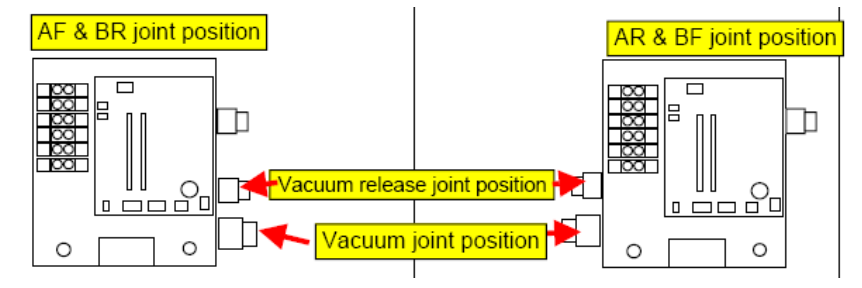

| 作业步骤                                |
|-------------------------------------|
| 1. 将机器电源和主气路切断,将高速头上的所有的NOZZLE      |
| 2.在部品相机的表面铺上塑料垫,防止拆卸过程中有BOLT落       |
| 3. 取下高速头上部的COVER.(见图1)              |
| 4.拆除MC16上连接的CONNETOR(见图2)和地线FG端子(M2 |
| 5.拆除高速头连接的气路接头(两处).                 |
| 注意点: a 气路接头的连接方向                    |
|                                     |

6.拆除PCB CAMERA连接的LED CONNETOR和CAMERA
7.使用内六角拆除高速头和BEAM连接的BOLT(M6 4PCS)
8.将高速头从X AXIS BEAM上取下.

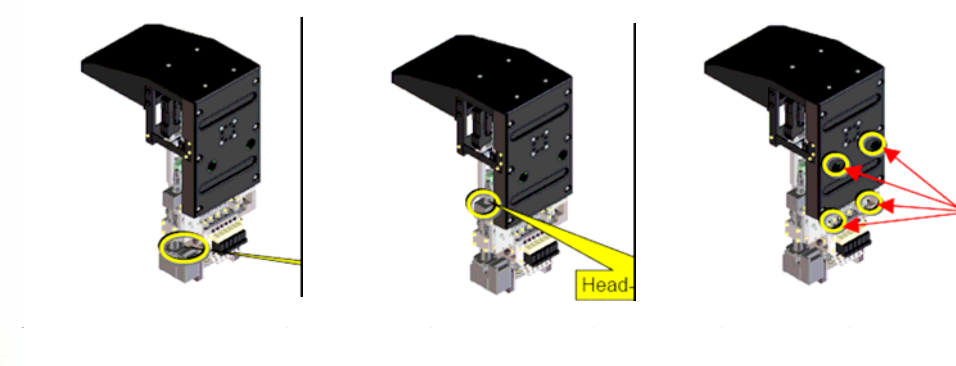

# 高速头Z轴电机更换

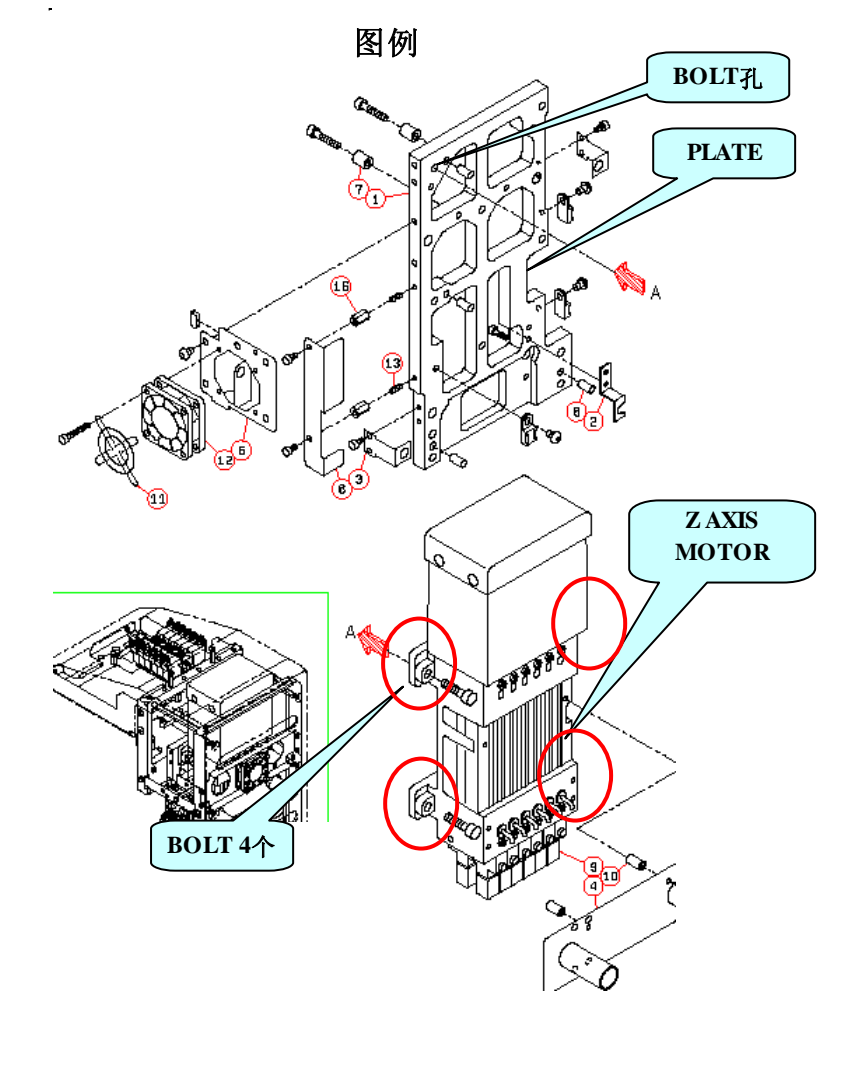

#### 作业步骤 1、使用4个M5\*25 BOLT将ZAXIS MOTOR和PLATE连接。

注意点:

1、Z AXIS MOTOR为LINEAR MOTOR,当发生损坏时,要更换整个的UNIT,不能单独进行更换。同时该UNIT不能进行再分解。

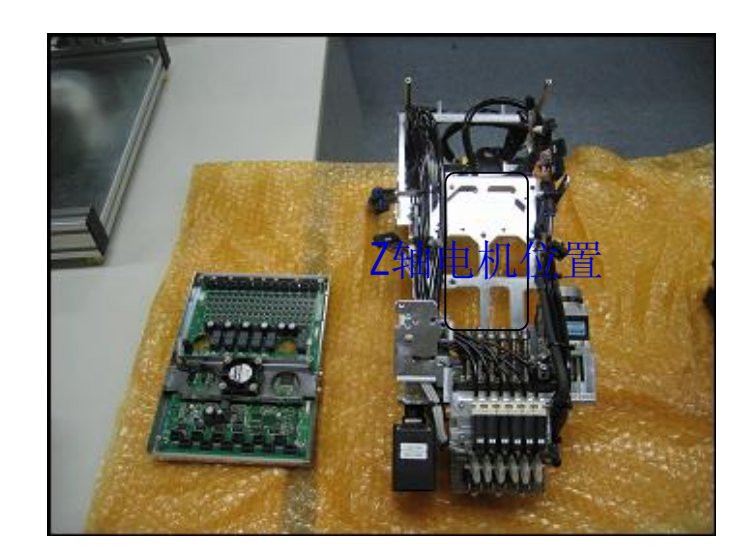

#### 高速头SHIFT 更换

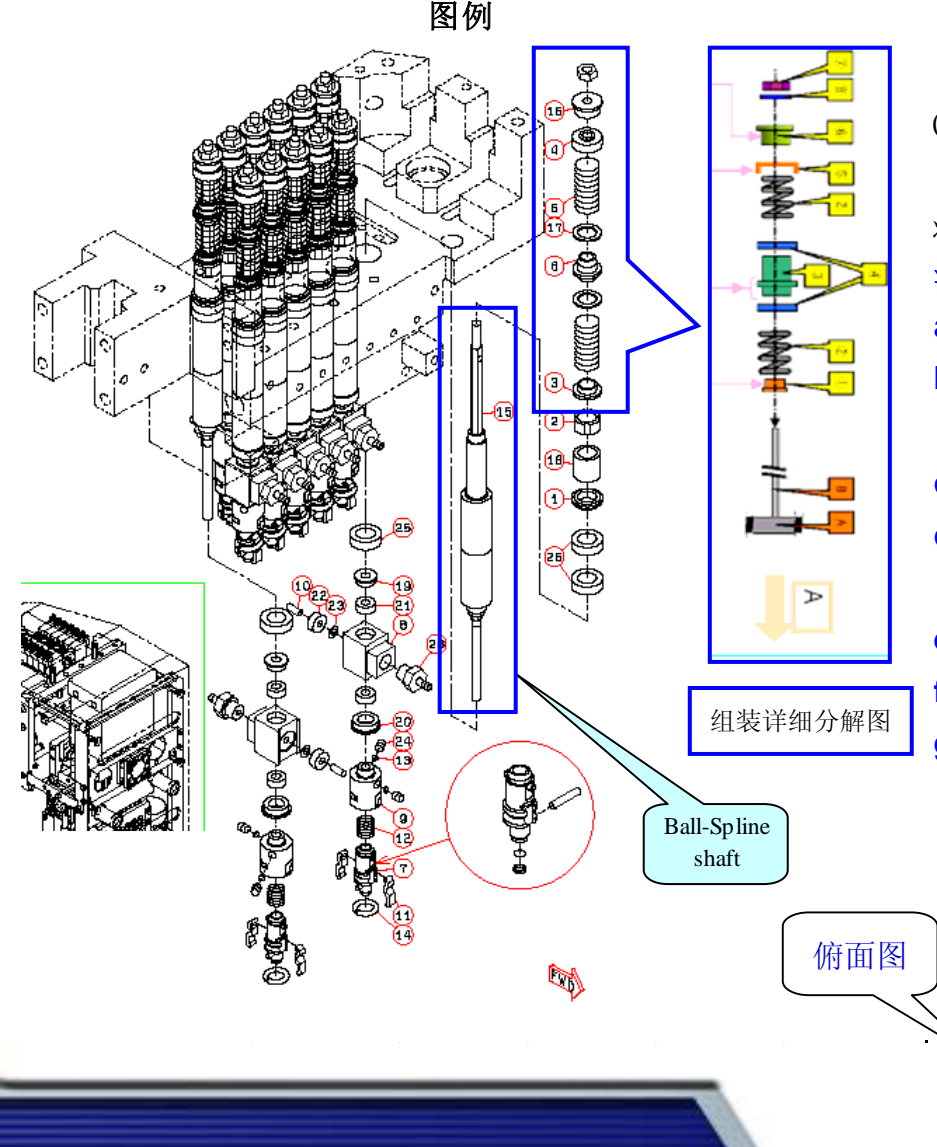

#### 作业步骤 (1)先用1.5mm的内六角插入Shaft 顶部的孔中,然后使用 5.5mm 开口扳手 将顶部的BOLT拧松,取下下图中的相关部件。安装与上述顺序相反. 注意: a 在取下Collar、Spring时要防止Spring弹出,造成部品丢失 b Shaft 顶部的孔在拆卸过程中不要表面损伤,否则在进行Shaft 安装时会造成Shaft上下滑动不畅。 c注意Collar、Shaft的安装方向。 d Shaft安装完成后,要确认其上下滑动程度,使用弹簧测力计 测定,要求小于0.8N。 e SPRING的上下表面要加少量油脂, f顶部BOTL的拧紧力矩为108+/-9N.CM g SHAFT取下后要进行编号放置,以防止安装时混淆。

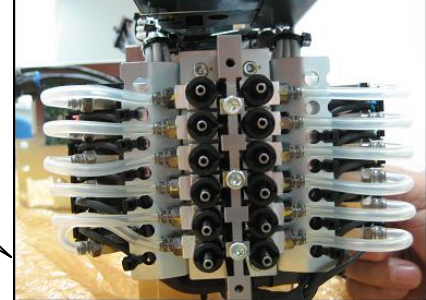

#### 高速头皮带 更换

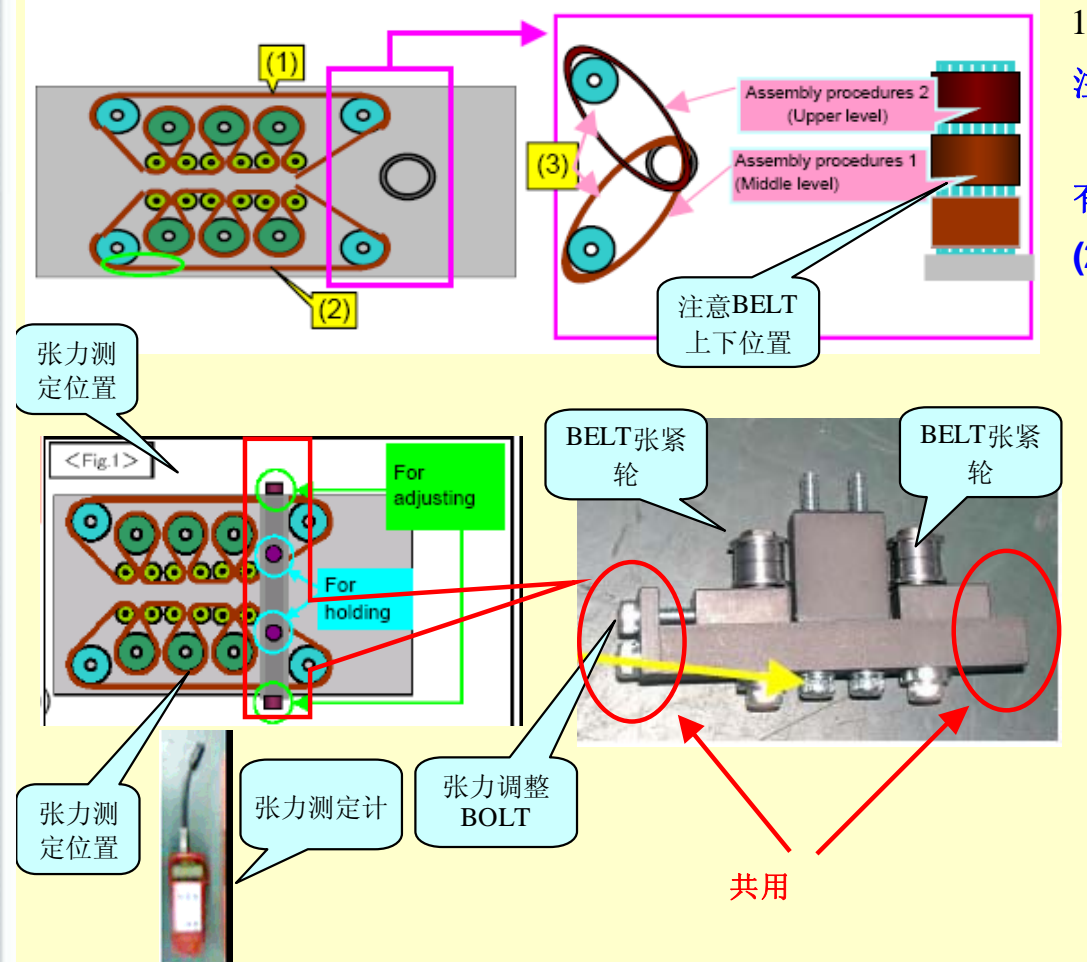

1.θ BELT的绕向如左图所示: 注意点: (1) CM402 θ BELT有2个,但是CM602 12 NOZZLE 有4个。 (2)BELT 参数如下: \*BELT1(长):将下述参数输入到张力计中 Weight=1.3g/m Width=6.0mm Span=84mm 使用UNITTA SONIC TENSION METER进行测定: 张力要求范围F1=16+/-2N \*\*BELT(短) 使用弹簧测定计进行测定。 张力要求范围F2=18.5+/-1.5N

(3) 注意张紧轮的调整方法。

# 高速头皮带更换HOLDER调整

Panasonic

图例

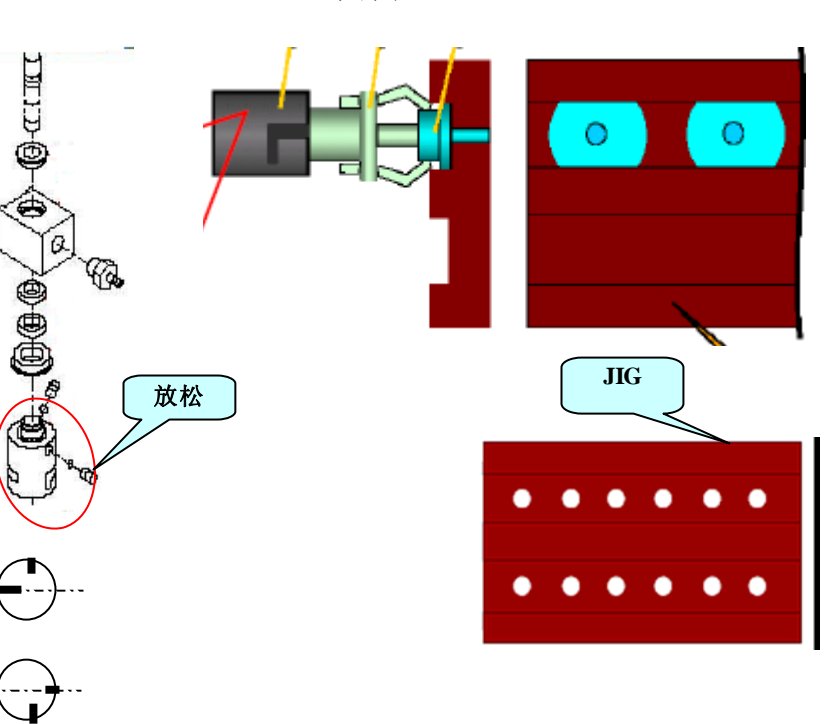

#### 作业步骤

- 1. 刚组装完的Head Unit上每根轴的θ角度都不一致。 如图1-1
- 2. 将Holder上的Screw放松,使用专用JIG,使所有轴角度一致。
- 3. 将Screw锁紧,注意Screw方向一致。
- 4. 调整完毕后,所有轴的θ角度方向一致。如图1-2

### Panasonic

# CHIP CAMERA拆卸与调整

图例

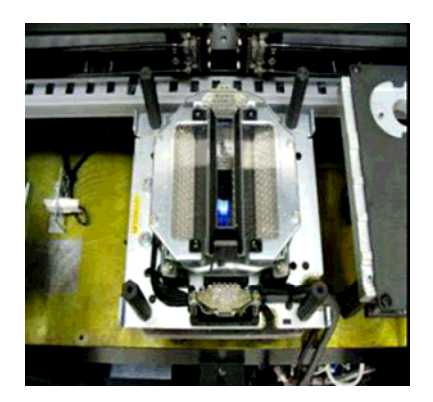

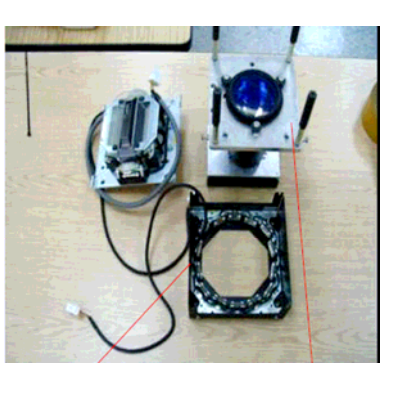

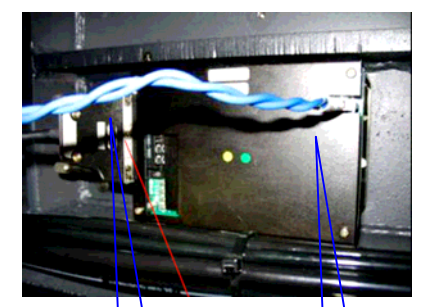

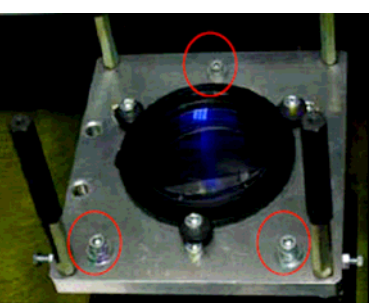

信号线电源线

作业步骤

1 CHIP CAMERA 主要由两部分组成 LED & CCD 相机

2 拆卸之前要把信号线和电源线拔开

3 拆掉外壳—环行LED—LED—镜头

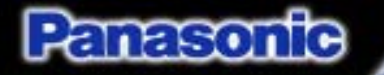

紧固螺钉

### CHIP CAMERA拆卸与调整

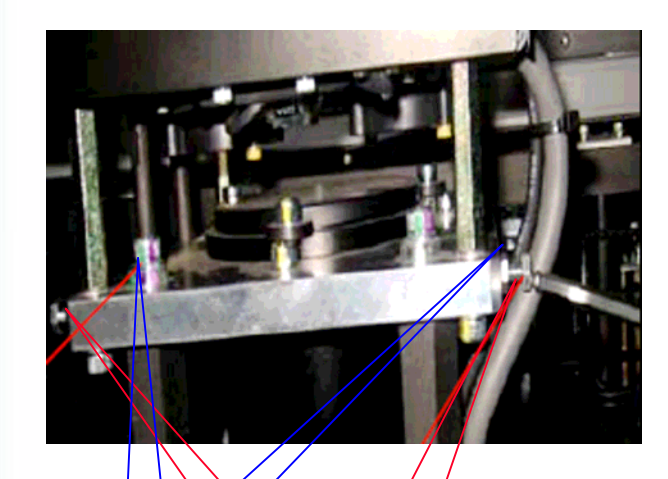

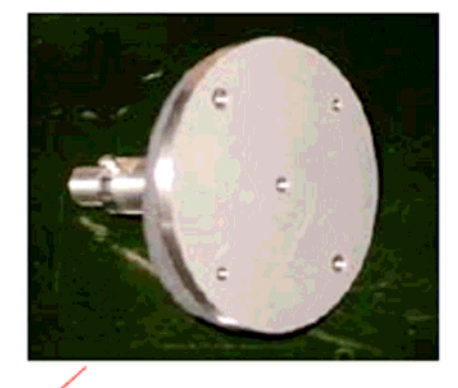

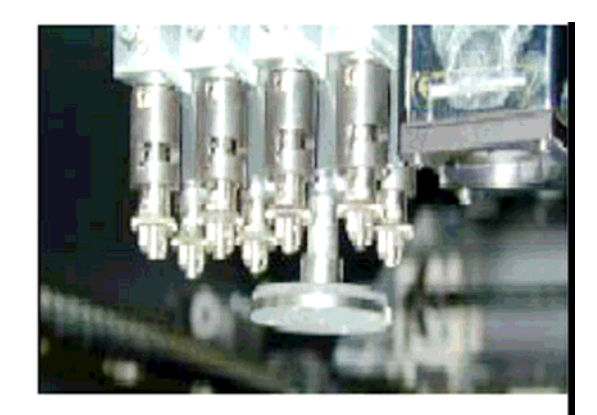

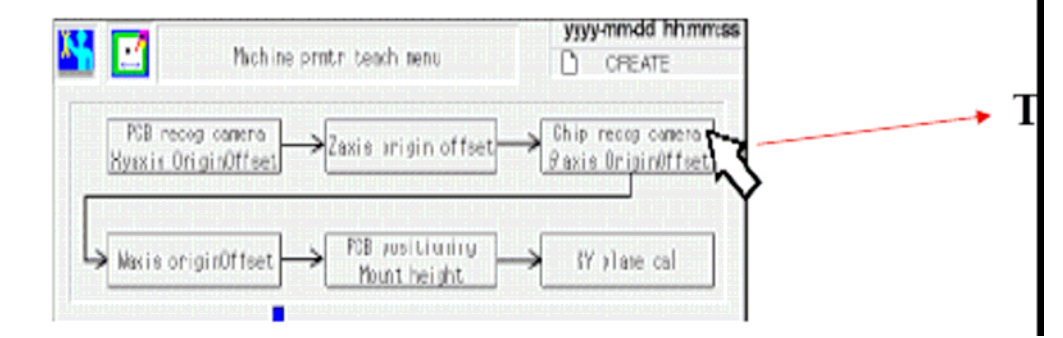

 1 松开紧固螺钉,调整螺钉的紧固松动用于 调整镜头角度
 2 调整螺钉后进行校正确认

调整螺钉

3 进入机器参数矫正菜单,进行角度确认 用JIG 在5号头确认

Panasonfo

### NOZZLE STATION 调整

图例

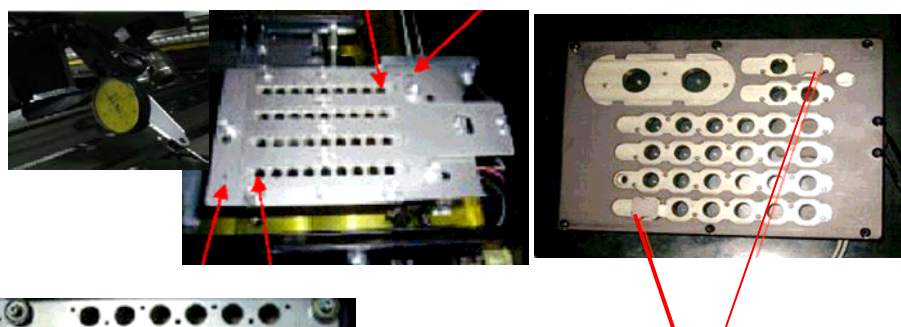

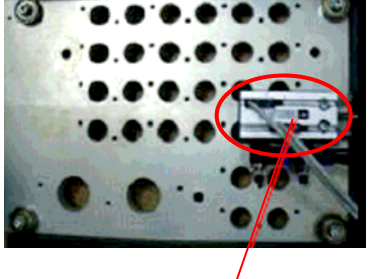

**OPEN--CLOSE** 

| tier 🔛                                    | ine pretr teach menu  | yyyymmdd hhmmad<br>D oreare            |
|-------------------------------------------|-----------------------|----------------------------------------|
| Mil recos comino<br>Jaconi s Bri ginOffse | t →Zmis origin offeet | Chip recog comera<br>Boxis Brigintfoes |
| Naxie origin/Itse                         | t                     | Triplane cal                           |
| Pickep position                           | Lighting intensity    | Heart socition                         |
| Nozzle excharge poe                       | S I                   | 100                                    |
|                                           | Ť                     |                                        |
|                                           |                       |                                        |

ЛĠ

#### 作业步骤

1 百分表架在HEAD上对NOZZLE STATION左侧进行

确认 精度+/-0。02MM

2 NOZZLE STATION STOPER调整位置

如需调整需用JIG确认(12NOZZLE与8NOZZLE方法相同)

3调整后需进行NOZZLE的参数位置校正

**Panasonic** 

# NOZZLE STATION 调整

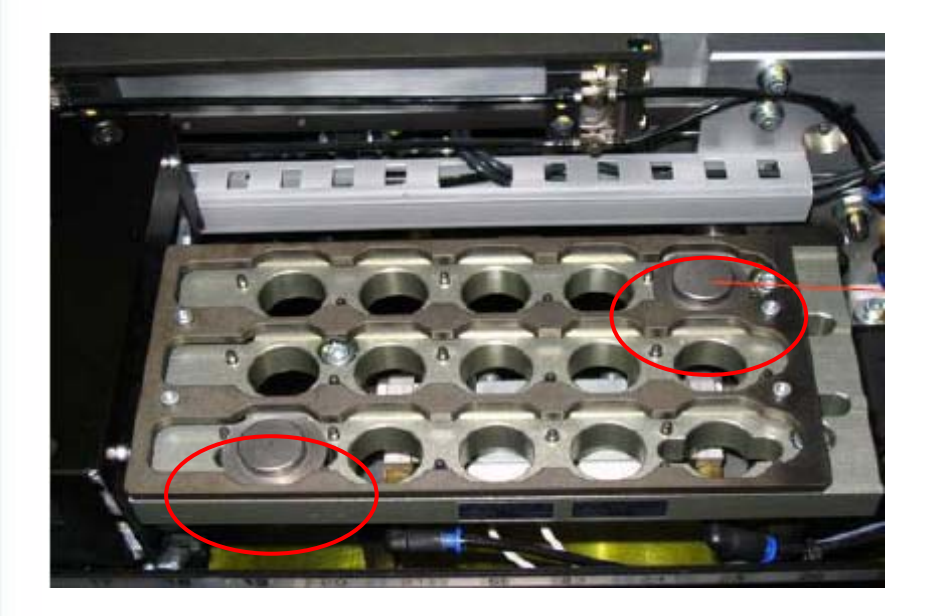

#### 多功能头NOZZLE STATION 进行校正时注意JIG

方向,已免影响焦距识别

### TAPE CUT UNIT 拆卸调整

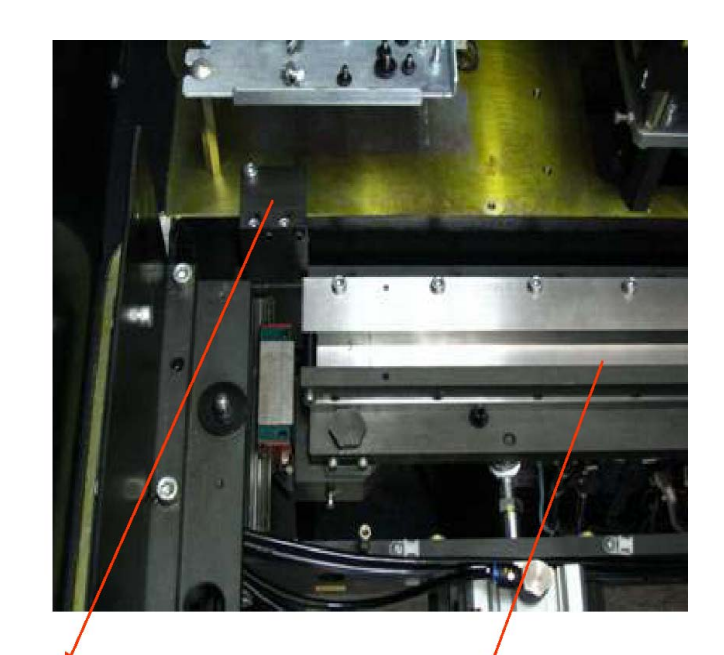

左边先锁定JIG, 再进行打表调整

百分表测量表面

### CUTTER UNIT的拆卸与调整

- 将Cover拆除,卸下Cutter Unit的3个固定螺钉,拆除 气管和油管,这时即可将整个切刀单元拆下,注意在 取下刀架过程中不要碰坏2侧的传感器。
- 拆下定刀和动刀再次装好后,需要调整动刀和定刀的 间隙,间隙的规格值为:0.01mm。IF NG,则对定刀进 行调整。另外,要保证动刀和切刀导向杆之间有0.1mm 的间隙。
- 3. 平行度调整:
  - 1) 在刀架的左侧装上JIG作为刀架调整的支点。
  - 2) 用百分表置于Head上,对刀架的定刀进行打表测量,规格值: <0.1mm
  - 平行度调整后即可将刀架单元锁紧。

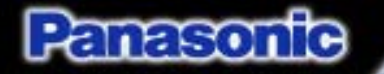

### 多功能头的拆卸与调整

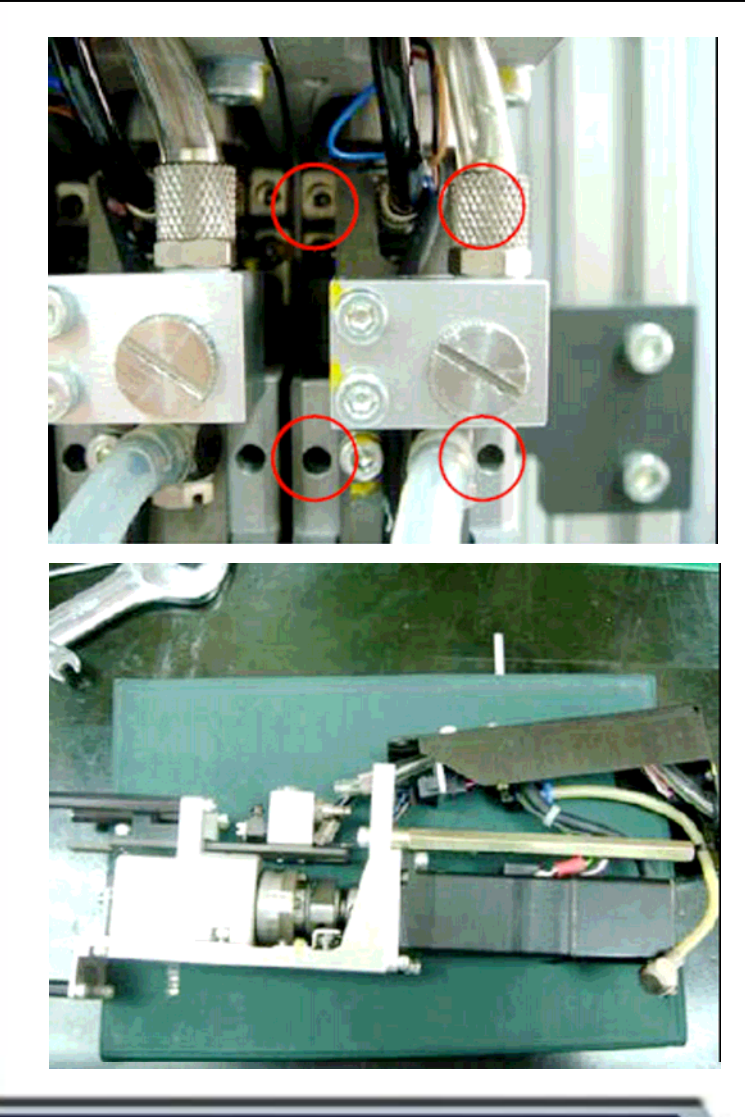

- 1. 松开图中标记处的4个M2.5的BOLT
- 2. 拔掉与板卡的连线
- 3. 拔掉与电磁阀之间的气管
- 4. 松开油管的螺母

即可拆下整个 θ UNIT的单元,如下图所示

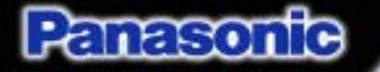

# 多功能头的拆卸与调整

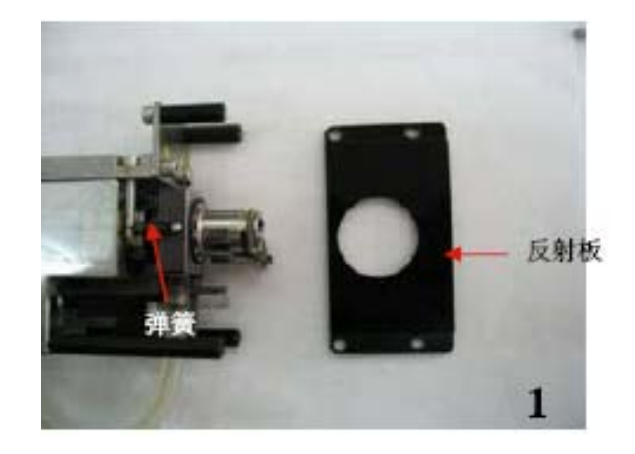

1.拆下反射板和张紧弹簧(2个)
 2.取出位于HOLDER中的FILTER
 3.松开图2所示的SET SCREW
 4.用1.5的六角棒配合10的扳手,如图3示的方法,即可松开连接HOLDER与SHAFT的BOLT,取下NOZZLE HOLDER

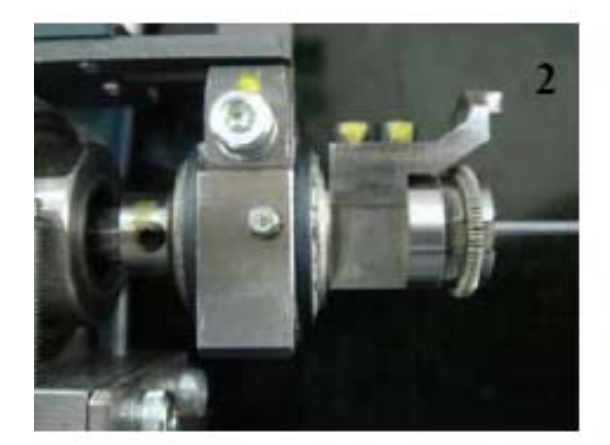

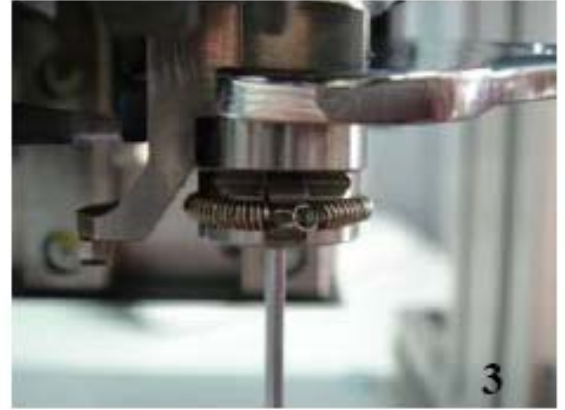

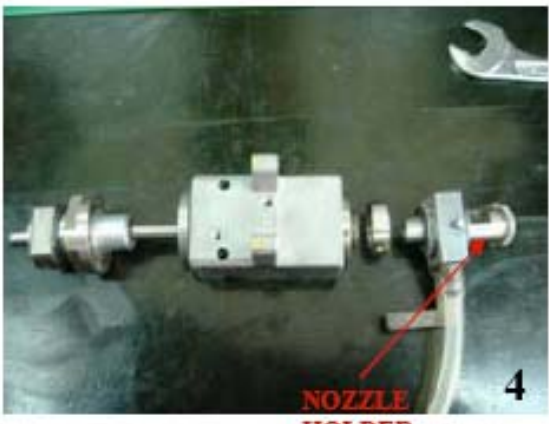

HOLDER

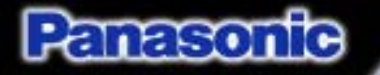

### 多功能头拆卸与调整

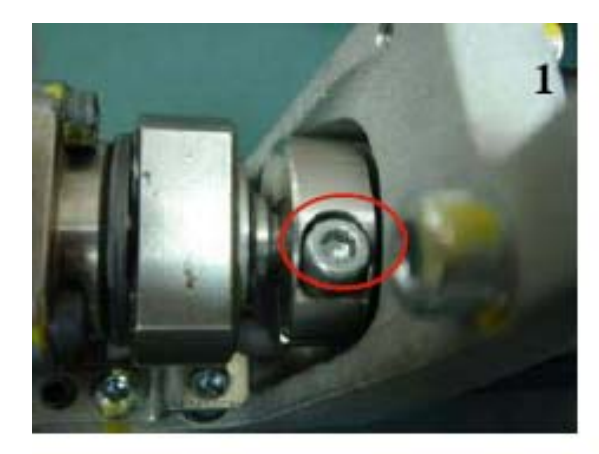

1.取下NOZZLE HOLDER后,松开图1处固定SHAFT和联轴 器的BOLT,取下θ马达 2.取下轴体图2 3.松开图3所示的SET SCREW 4.用2把扳手如图4所用的方法即可松开螺母

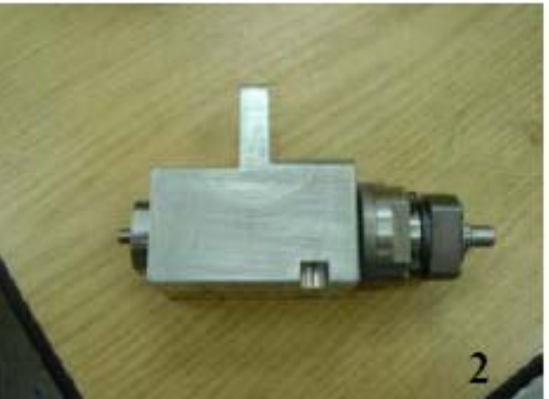

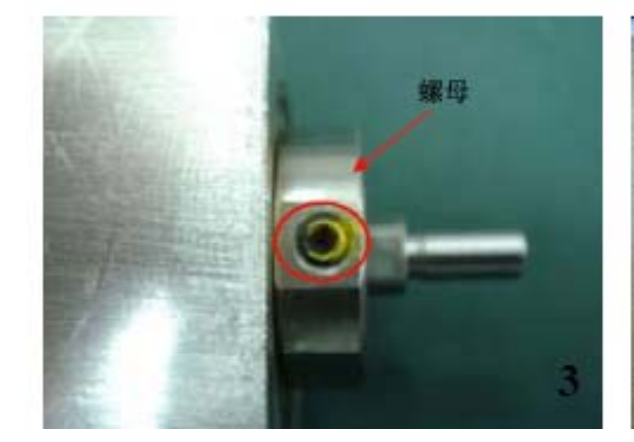

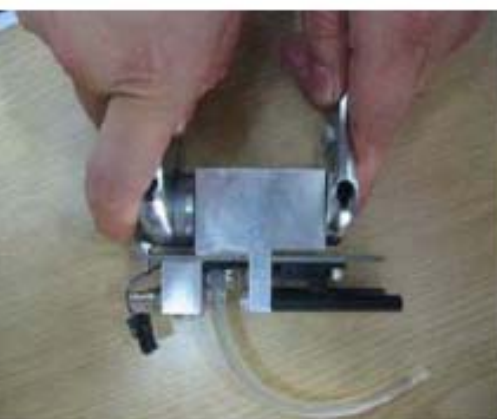

#### PCB CAMERA 更换调整

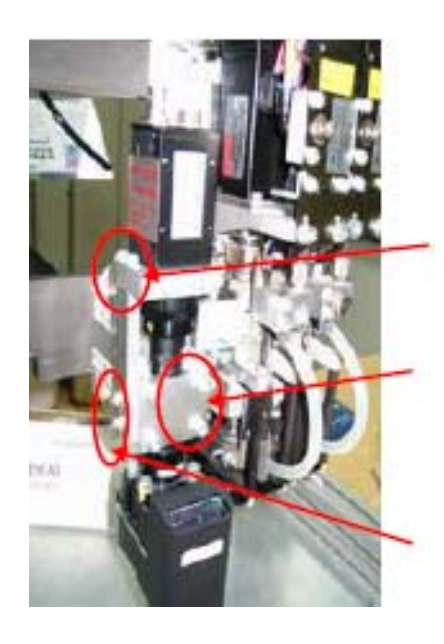

Panasonfe

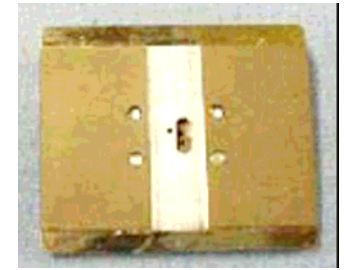

1.关机

2.拔掉PCB Camera信号线和LED电源线

3. 将固定Camera unit的螺钉拆除,卸下Camera。

4.将新的Camera unit安装到Head上,连接信号线和电源线装上固定螺钉(无需锁紧)。

镜头固定 5.开机

角度固定螺钉

高度固定

6.Camera高度调整,在Machine Adjustment——> Recog unit maint— —> 选择Camera、打开LED灯并将高度调整治具放到轨道上,进行 Camera的焦距调整,观看JIG上的小孔最清楚。锁紧高度固定螺钉。

7.Camera角度调整,在Machine Parameters——〉Machine Prmtr Teac
 高度治具
 动Camera进行角度的测量,调整后θ角度必须在+/-0.2以内。锁紧角度
 和Camera固定螺钉。

Panasonic

### CPU 板卡说明

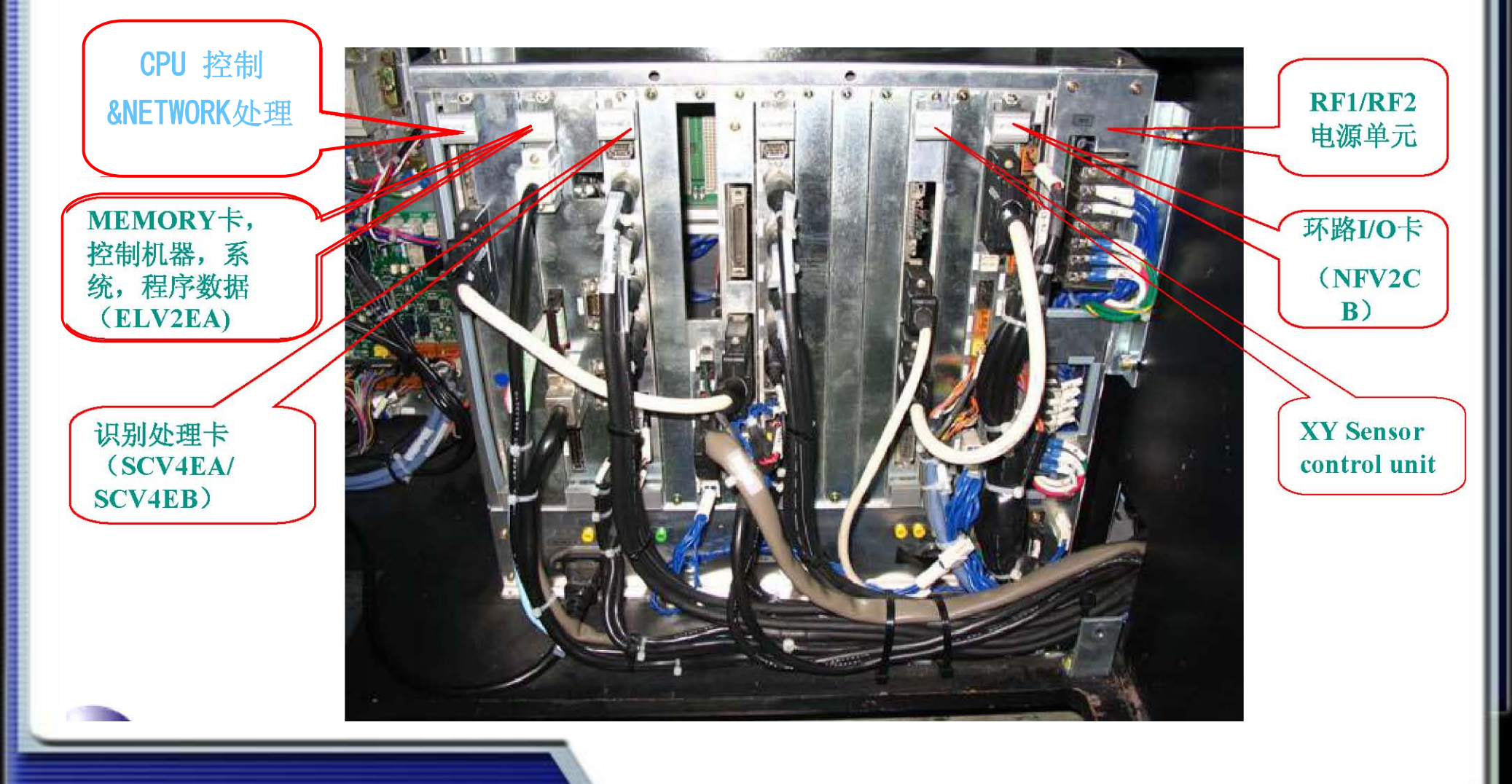

Panasonfo

### 电磁阀位置布局介绍

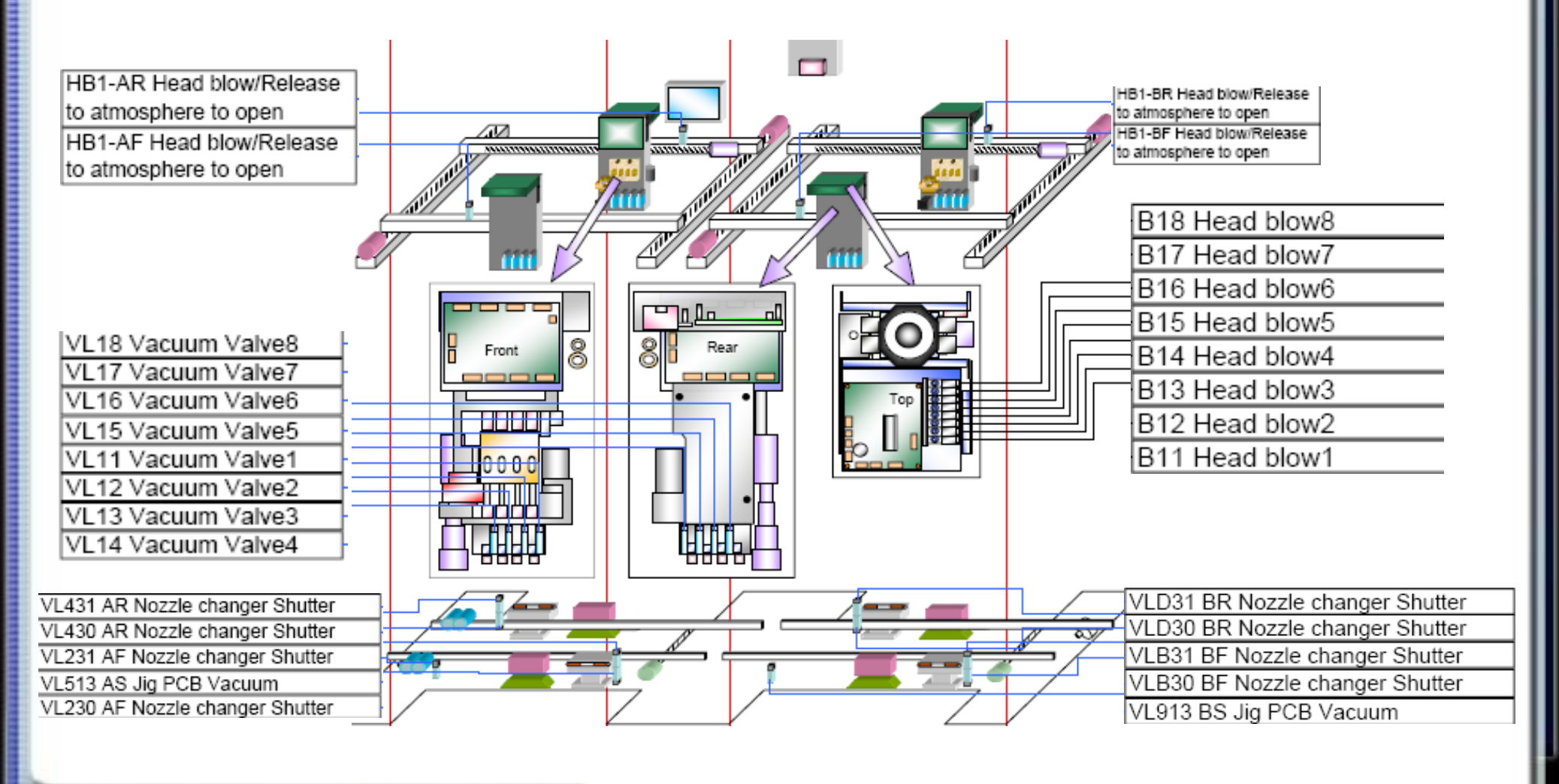

Panasonfo

### 电磁阀位置布局介绍

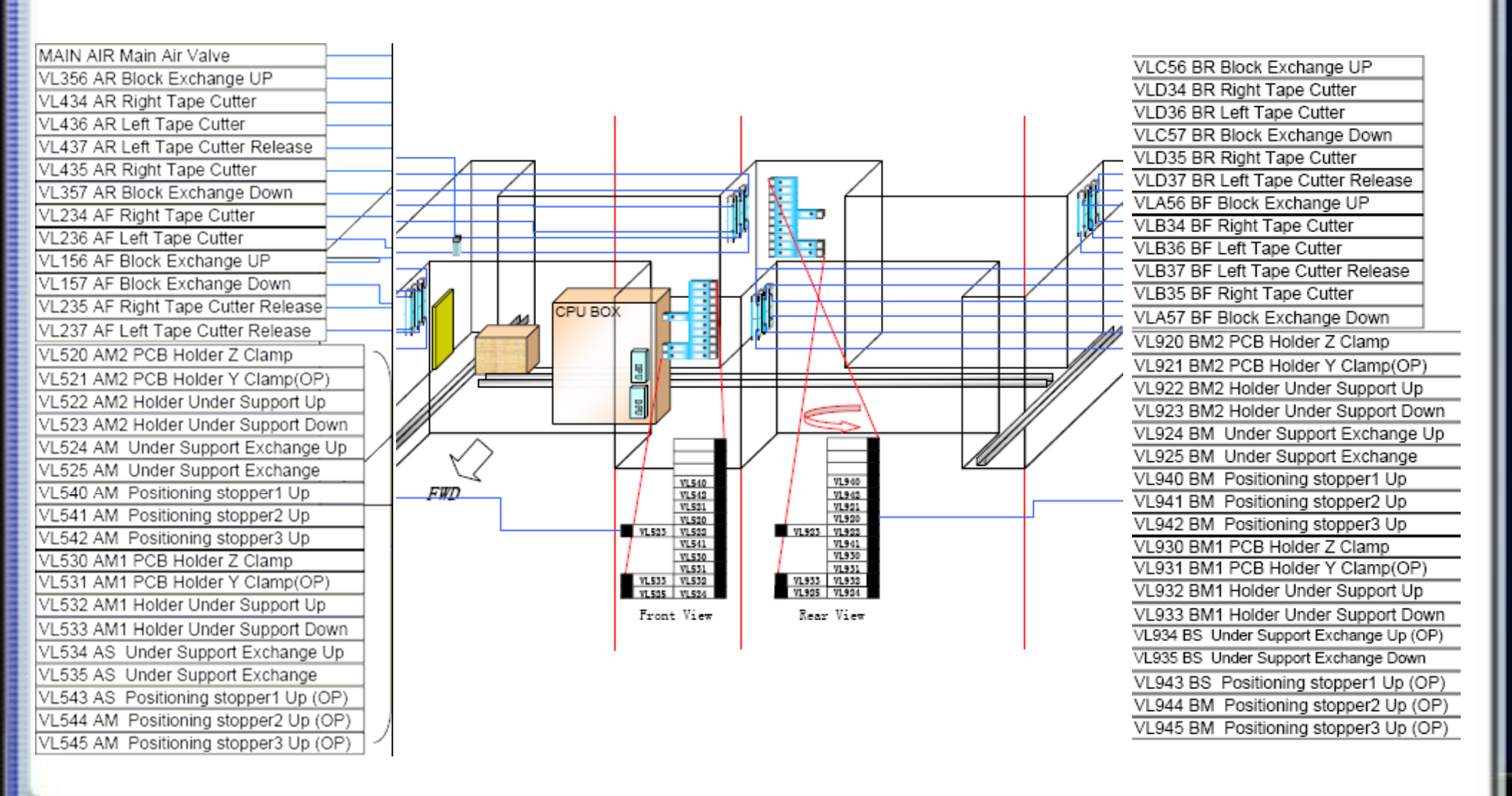

# CM602 参数校正 PCB camera x-y offset

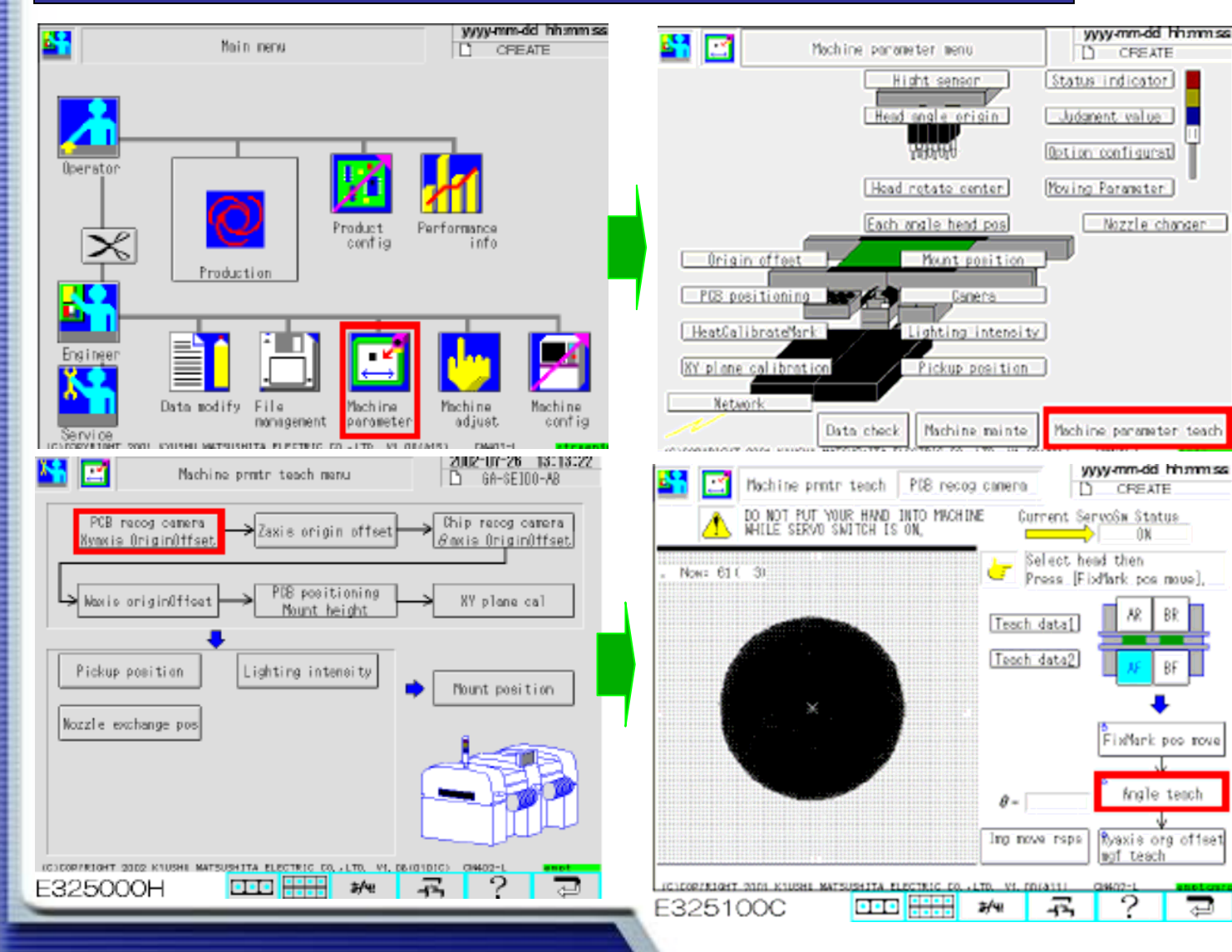

# 1调整标准: +/-0.05度

#### 2 镜头角度不良时进行

#### PCB 镜头角度调整

#### (下页)

BR

Ð

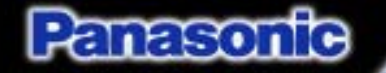

### CM602 参数校正 PCB camera x-y offset

Tighten the theta holding set screws.

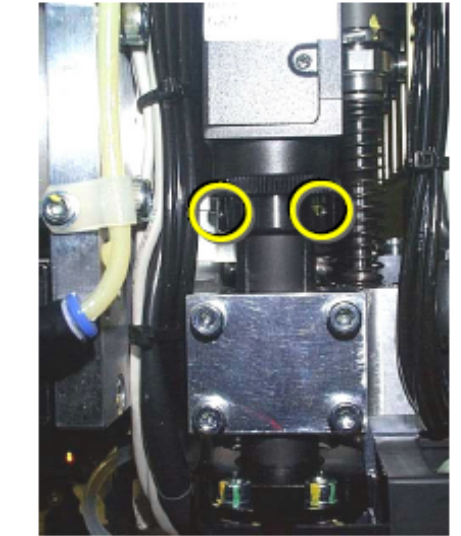

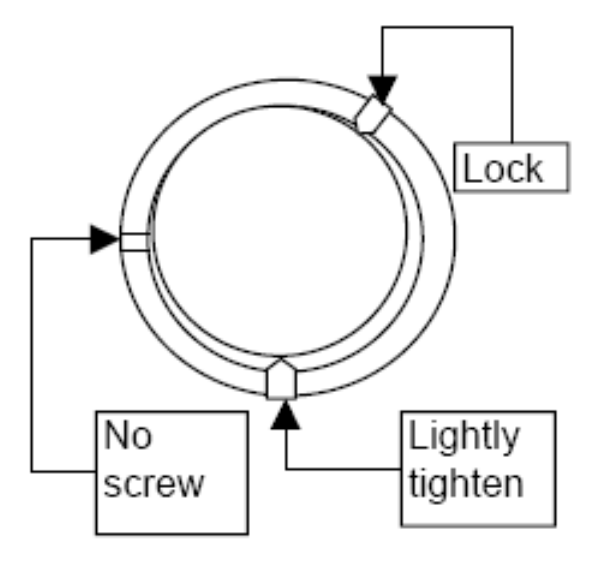

松开固定顶丝的位置—旋转后进行角度确认。达到精度窗口后固定顶丝。

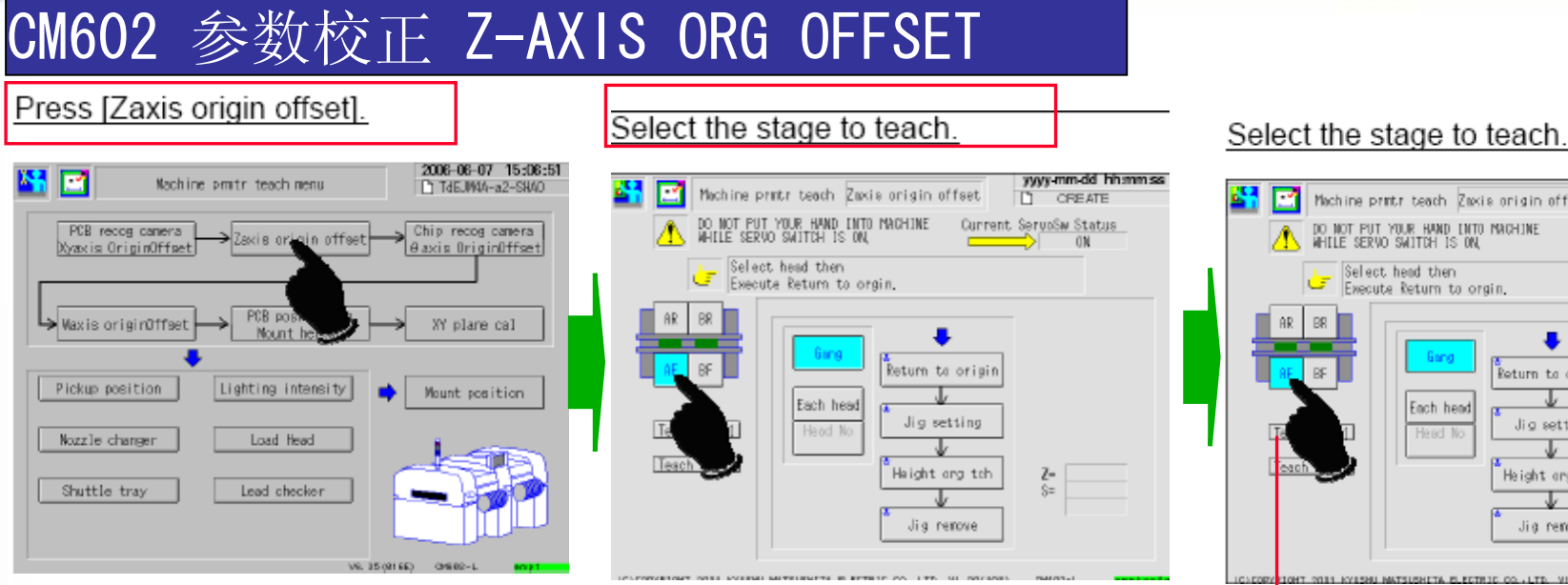

1 使用130N0ZZLE进行校示

- 2 右下图为校示后自动生成的数据
- 3 校示精度范围-0.5--+0.5

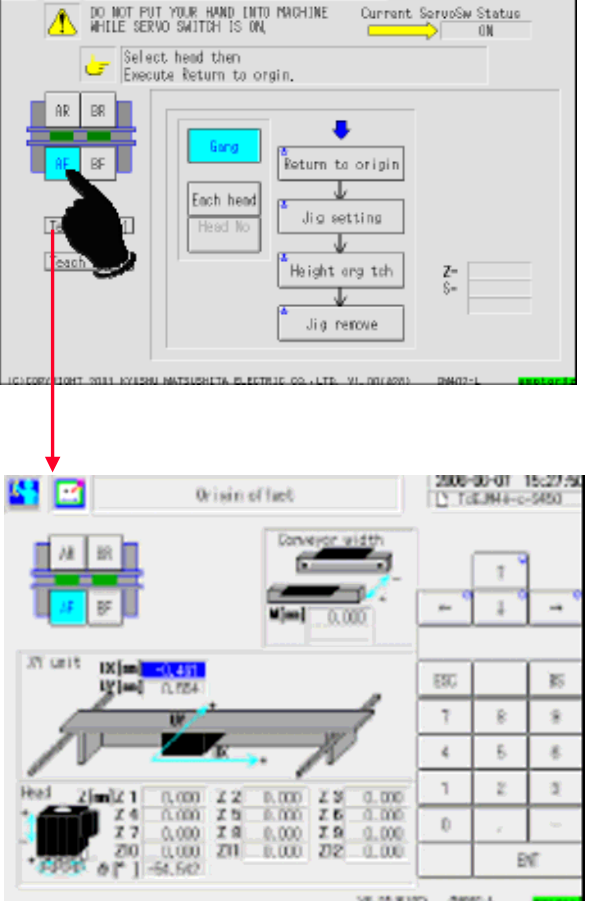

Machine pratriteach Zaxis origin offset

yyyy-mm-dd hhammas

CREATE

Panasonic

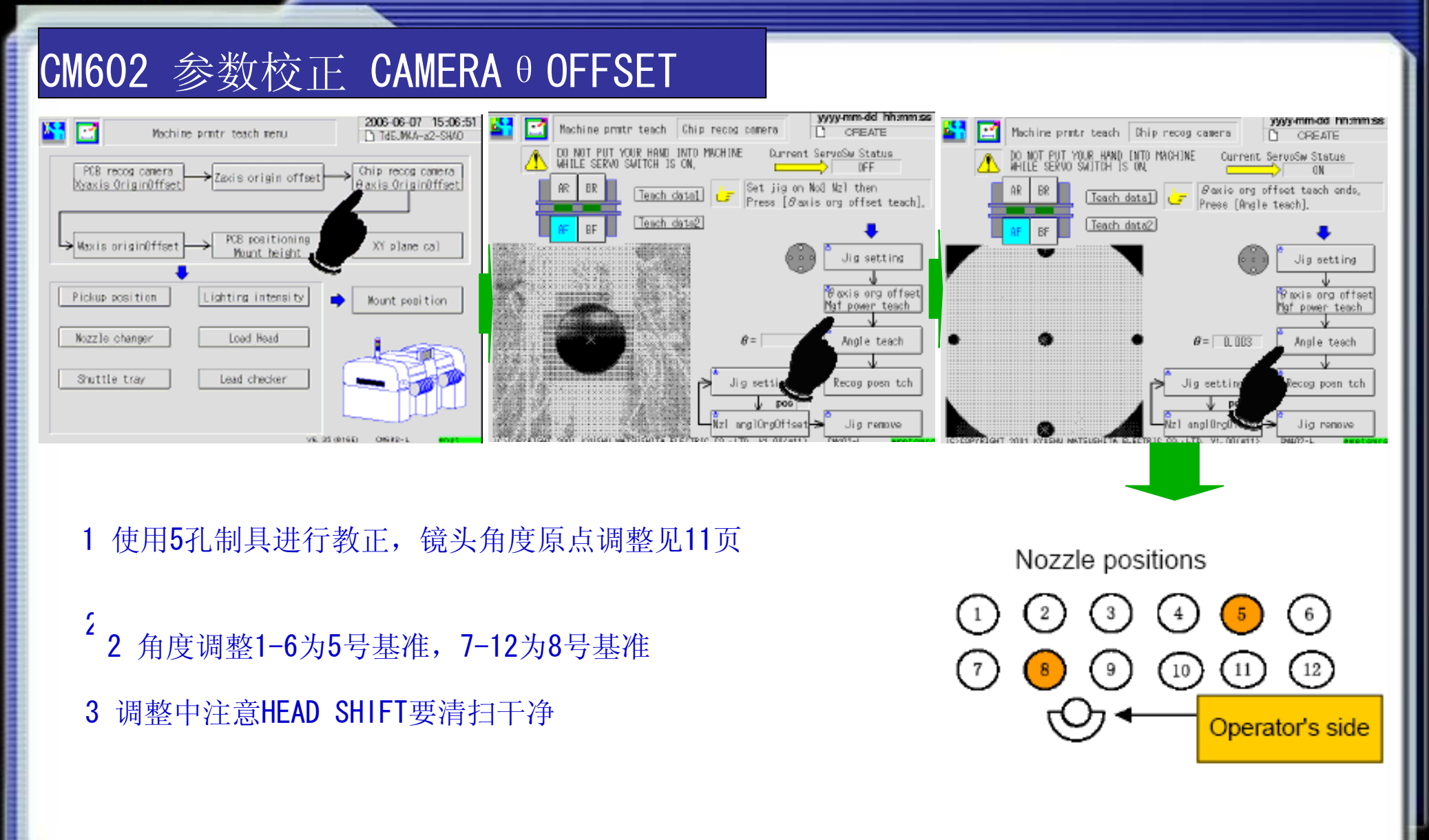

Conveyor-holding guide

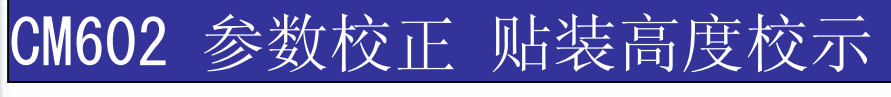

Left

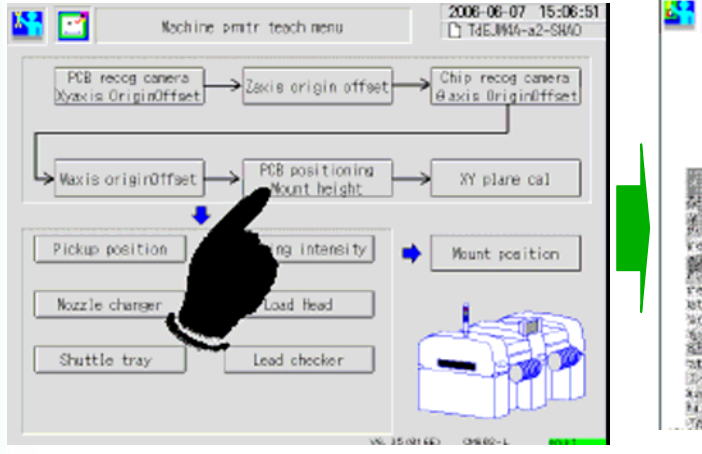

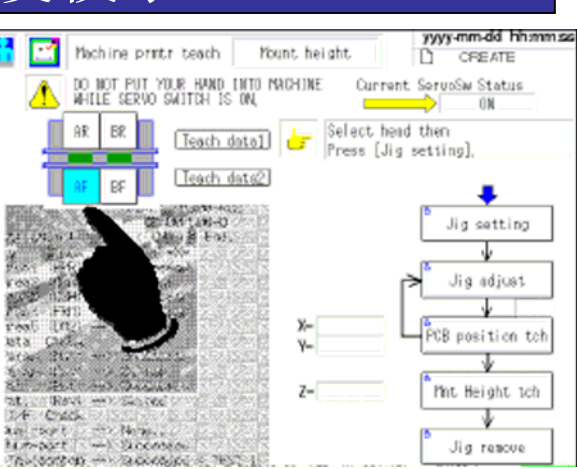

Right

Conveyor-moving guide

Stoppers

Press

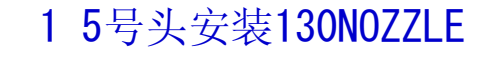

- 2 TABLE制具50\*50铁板
- 3 注意双贴装位置都要进行高度校示

# CM602 参数校正 面补正校示

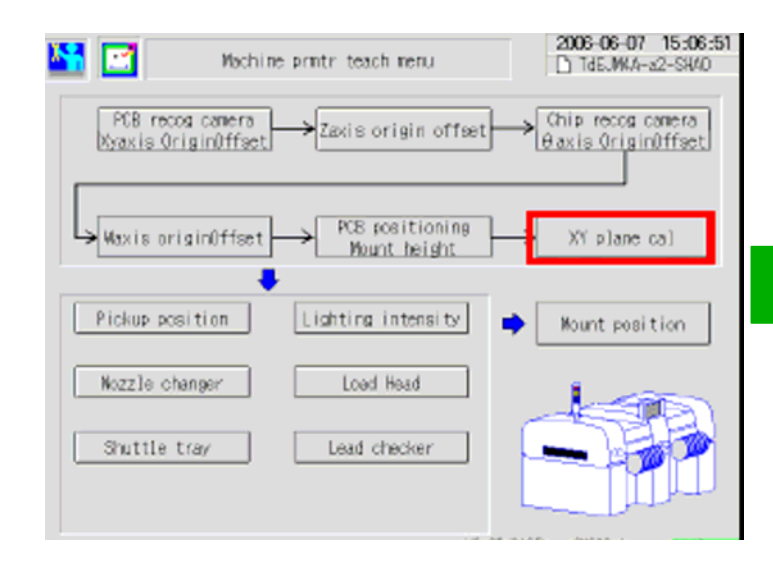

- 1 面补正制具为玻璃材料,注意轻放
- 2 安装时尽量靠近固定边

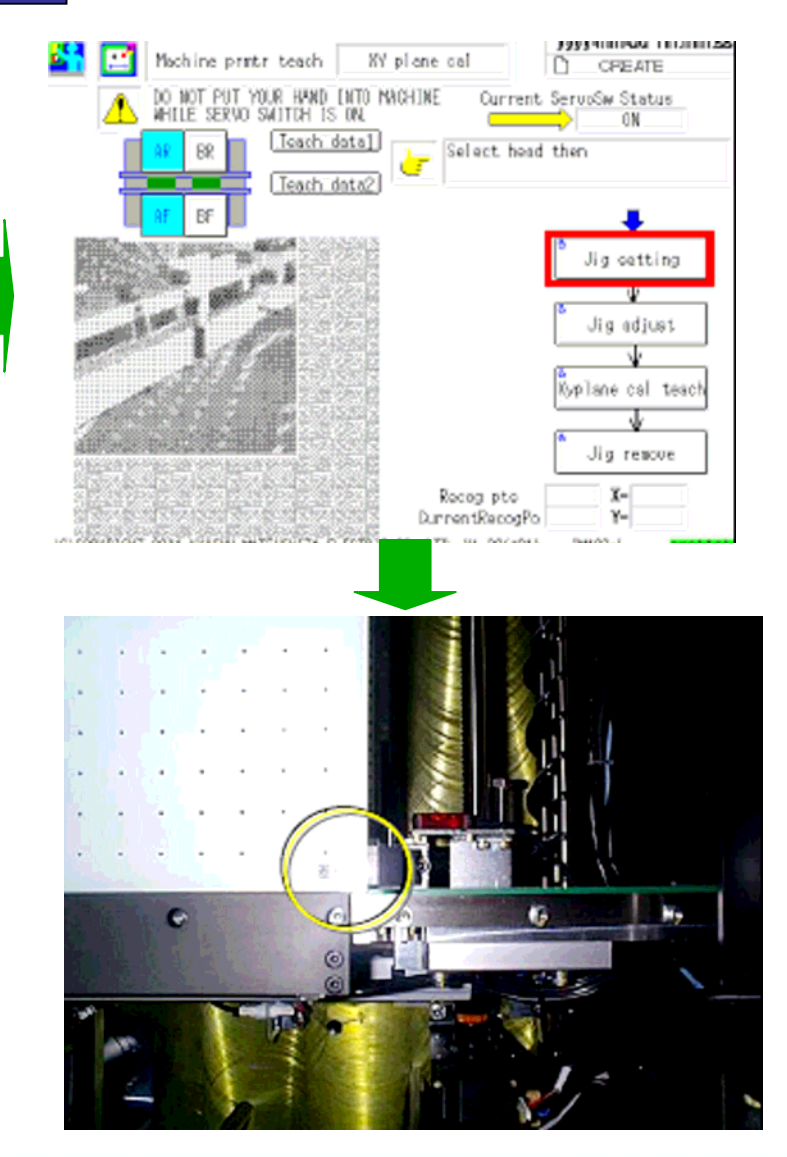

# CM602 参数校正 吸着高度校示

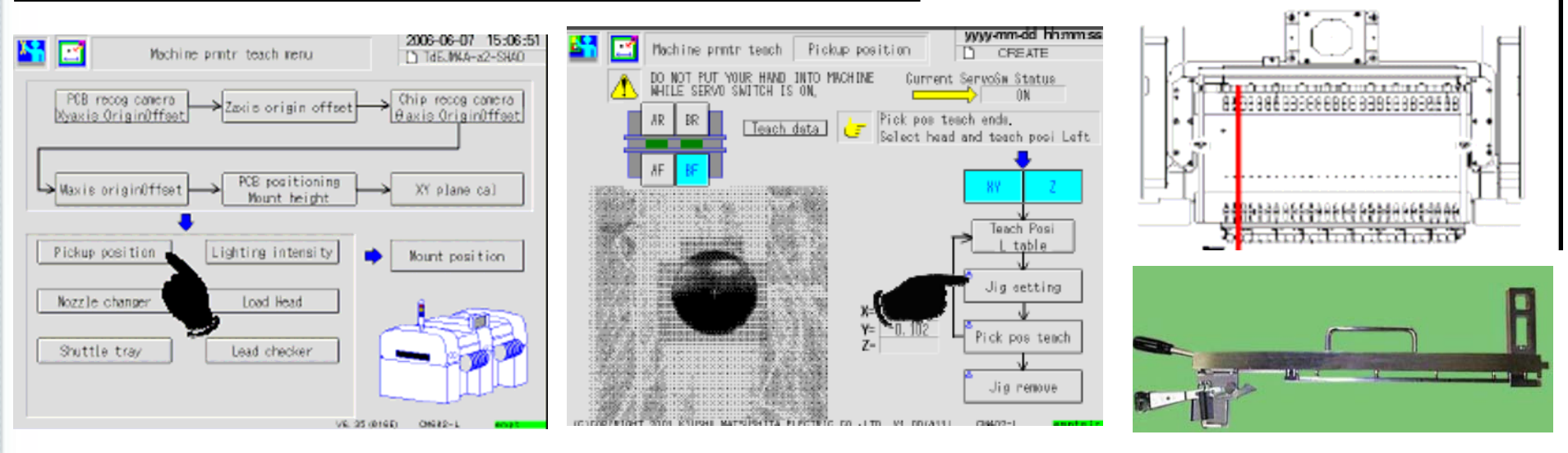

#### 1 5号头安装130N0ZZLE

2 安装JIG在2, 14, 27号FEEDER位置进行校示

# CM602 参数校正 NOZZLE CHANGER 校示

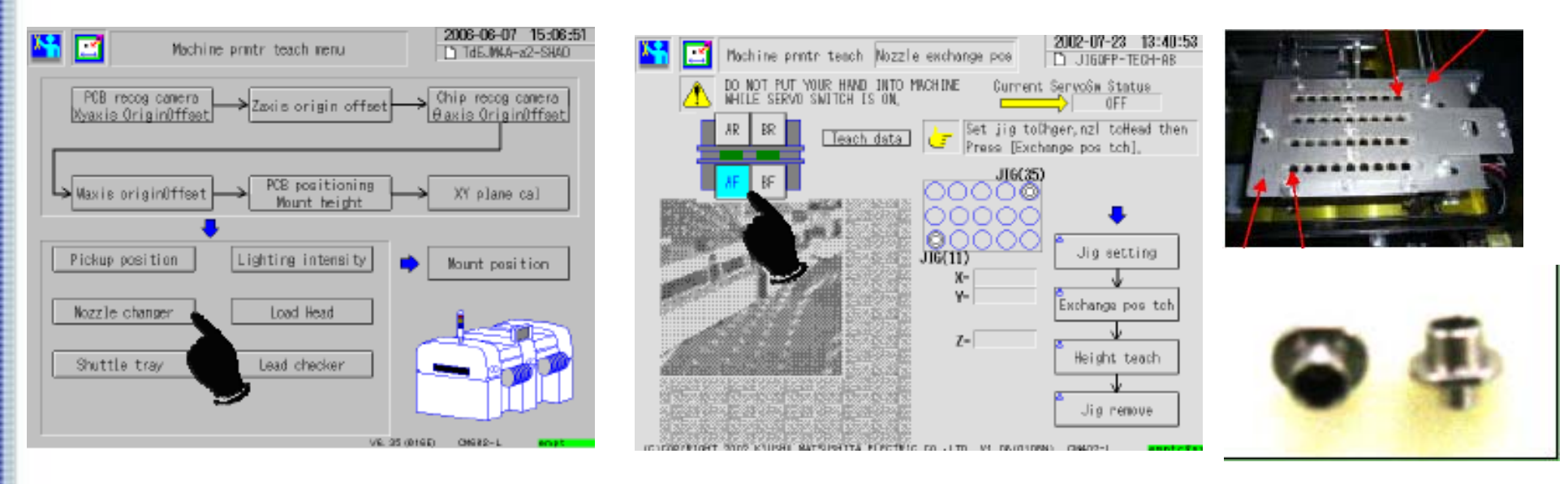

#### 1 安装制具时注意方向

# CM602 CP&CPK 校示

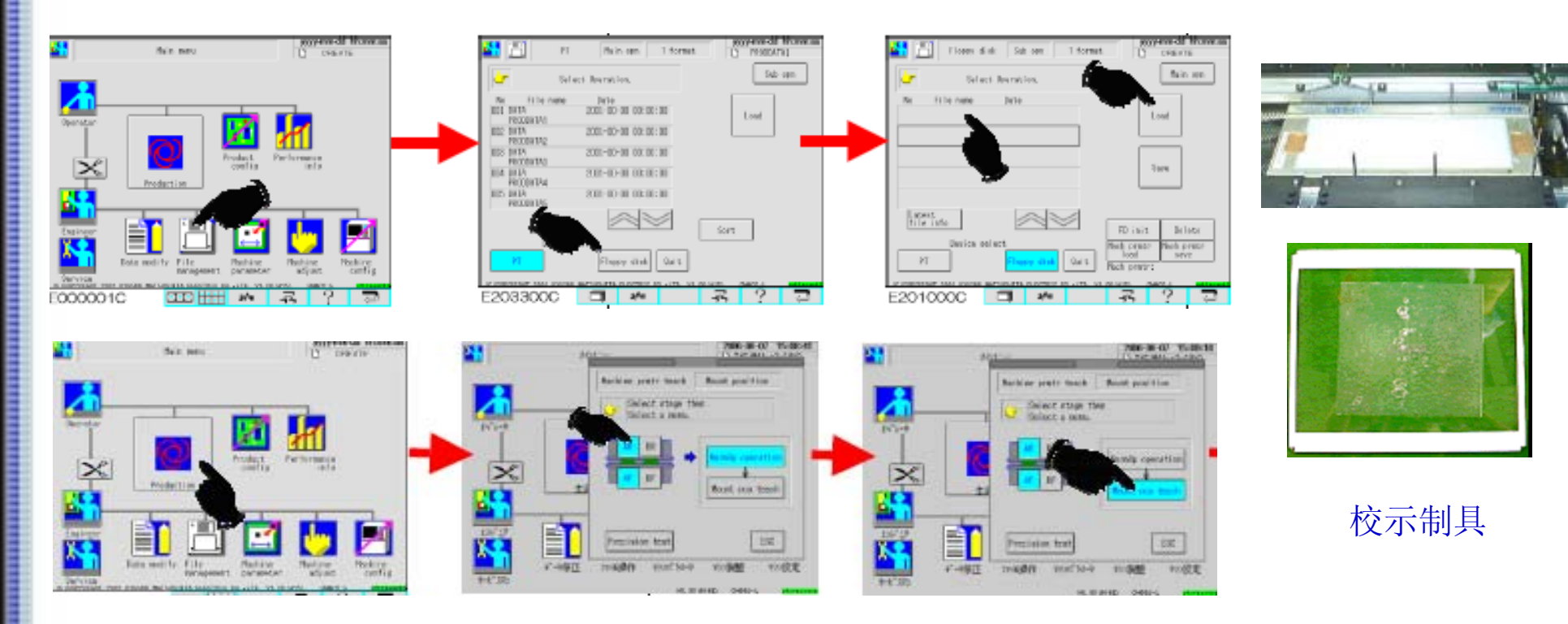

1 首先进行程序的选择

3 首先进行校示TABLE的选择,然后进行校示

2 进行吸着位置识别和CHIP识别

#### 4 CPK目标值1.33

CM602 高速化V3 项目

| 🚱 Edit INI File                                                         |                                                                                                 |                                                                                                    | x                                                                                                    | ▲INDァ/ル編集                                |                                                                                |                                                                                                    |                                                                                                    |
|-------------------------------------------------------------------------|-------------------------------------------------------------------------------------------------|----------------------------------------------------------------------------------------------------|----------------------------------------------------------------------------------------------------|------------------------------------------|--------------------------------------------------------------------------------|----------------------------------------------------------------------------------------------------|----------------------------------------------------------------------------------------------------|
| $File(\underline{F}) = Edit(\underline{F}) - View(\underline{V}) = Tot$ | ақт) неір(Н)                                                                                    |                                                                                                    |                                                                                                    | ファイル(E) 編集(E) 表示(V) り                    | /−,l/(T) Help( <u>H</u> )                                                      |                                                                                                    |                                                                                                    |
|                                                                         | HI Cory Fasts                                                                                   | Copy Coepare<br>C2-1 [D¥kme¥pr2004Diste¥Line¥CM602-1¥45200                                                                                                    | lni                                                                                                    | 於了 上書き保存 印     日     日     アーの6     アーの6 |                                                                                |                                                                                                    | ¥43400.ini                                                                                                    |
| 2                                                                       | Serv   chippers   chiper<br>ChangerSizeHigh03<br>ChangerSizeHigh03<br>MingerSizeHigh02          | bepara shipevatopara chipevifopara Charee     ChareerSizeHigh04 ChareerSizeMulti     ChareerSizeMulti     ChareerSizeNultiC4     ChareerSizeHiefn(2003     ChareerSizeHiefn(2003 | v Size High 01 Changer Size High 02<br>01 Ohanger Size High 02<br>Ohanger Size High 02/01<br>Ohanger Size High 02/04<br>Anger Size High 02/04 | Eine<br>SP60-1<br>                       | Beam04_Configuration<br>ChangerSizeHigh01<br>ChangerSizeMulti01<br>mcnpara Bea | env chippara chipexbeapara<br>ChaneerSizeHigh02 ChaneerSi<br>ChaneerSizeMulti02 ChaneerSi<br>m01_Configuration Beam02_Configur | chipexqfppara   chipexfcpa<br>zeHigh03   ChangerSizeHigh0<br>zeMulti03   ChangerSizeMulti0<br>ration   Beam03_Configuration |
| H- O DIGIEM                                                             | Incitation Electron Count                                                                       | guration   Beamuz_Configuration   Beamua_Confi                                                                                                    | guration   Bearlu4_Configuration                                                                                                    | DT401-1                                  | 項目                                                                             | 名称                                                                                                    | 値                                                                                                    |
|                                                                         |                                                                                                 | Name<br>Construction of Descention Participations                                                                                                    | Value 🔺                                                                                                    | ET STREW                                 | PRODUCTINFO CLEAR                                                              | 自動生産情報クリア                                                                                                    | OFF                                                                                                    |
|                                                                         | DualLaneUataRiod 3                                                                              | SameProduction_or_HespectiveProductions                                                                                                    |                                                                                                    |                                          | OptimizedFlg                                                                   | 最適化情報出力                                                                                                    | ON                                                                                                    |
|                                                                         | DualLane IransNode                                                                              | Synchronous_or_Asynchronous                                                                                                    |                                                                                                    | <b>-</b>                                 | Board_I_MEASURE                                                                |                                                                                                    | UFF                                                                                                    |
|                                                                         | I Noosie Marzo Mode                                                                             | In all are fata Mercine Method                                                                                                    |                                                                                                    |                                          | DualLane                                                                       | デュアルレーン使用                                                                                                    | OFF                                                                                                    |
|                                                                         | ProductivityImprovement                                                                         | Productivity_Improvement                                                                                                    | 3 52                                                                                                    |                                          | DualLaneDataMode                                                               | 同一機種生産と異機種生産                                                                                                    | 1                                                                                                    |
|                                                                         |                                                                                                 |                                                                                                    |                                                                                                    |                                          | DualLaneTransMode                                                              | 非同期搬送と同期搬送                                                                                                    | 1                                                                                                    |
|                                                                         | NozzieLengthDe1                                                                                 | TEST_NozzleLengthDef                                                                                                    | 225 (4)                                                                                                    |                                          | NozzleMergeMode                                                                | デュアルレーンマージ方法                                                                                                    | 0                                                                                                    |
|                                                                         | NozzleOhipOhkMax                                                                                | TEST_NozzleOhipOhkMax                                                                                                    | 21.0                                                                                                    |                                          | ProductivityImprovement                                                        | 生産性向ト                                                                                                    | 0                                                                                                    |
|                                                                         | Tray_T_Max1                                                                                     | Tray                                                                                                    | 11.00                                                                                                    |                                          | Nozzlel engthChk Max                                                           | ノブルーをキャックの是大値                                                                                                    | 21.0                                                                                                    |
|                                                                         | Tray_T_Max2                                                                                     | Tray                                                                                                    | 26.00                                                                                                    |                                          | NozzleLengthDef                                                                | 挿進ノブルートコ                                                                                                    | 225                                                                                                    |
|                                                                         | Tray_T_Mas8                                                                                     | Tray                                                                                                    | 3100                                                                                                    |                                          | NexaleChieChieMay                                                              | 「ホーノスルズで                                                                                                    | 22.0                                                                                                    |
|                                                                         | PCBHeightNeasure                                                                                | PC8HeightMeasure                                                                                                    | OFF                                                                                                    |                                          | Trave T. Mard                                                                  | ノスルとデック間にの和いうデェック案件値                                                                                                    | 21.0                                                                                                    |
|                                                                         |                                                                                                 |                                                                                                    |                                                                                                    |                                          |                                                                                | In Delocolity at Alle                                                                                                    | 11.00                                                                                                    |
|                                                                         | U=OFF<br>1=Productivity_Improvement<br>2=Productivity_Improvement<br>3=Productivity_Improvement | Version1<br>Version2<br>Version3                                                                                                    |                                                                                                    |                                          |                                                                                |                                                                                                    |                                                                                                    |

1在Service mode下,在Machine configure中对高速机设 定[Production improvement]为[3]
2在PT200 MC configure中设定[OptimiedFlg]=[ON].
注意点:如果程序在Lineconverter振分后再人为移动Feeder会使实装路径路径最优化功能失效,需要重新进行程序振分优化

# CM602 高速化V3 项目

| II R II III                                                                                                    | 8                                                                                                    |  |
|----------------------------------------------------------------------------------------------------|----------------------------------------------------------------------------------------------------|--|
| New Seve Glose Undolp? Part<br>Parts new SAVPUEDI<br>Une Une V                                                                                                    | CHP BUS FC BORE OF Miles Several Mechanic Tray<br>Extending No 0                                                                                                    |  |
| Connect Feder information Feder kind Style Sysle Sysle | Chip internation<br>Chip rane SAMPIE_01<br>Chip rane SAMPIE_01<br>Chip rount 0000<br>REF 51<br>Langfr42 1.00 formi<br>Wdth/M 350 formi<br>Find<br>Extended data kind CFF<br>Find<br>Find |  |
| Makor B                                                                                                    | Ben code                                                                                                    |  |

#### 3 对于无极性的部品,在对应的Parts library中选择[Nonpolar]为[无]

4 在Service 模式下将CM602 机器System中的[NO.48: 准同时吸着预备下降] 设定为[有]

5 FEEDER升级:要V05.14版本或以上(现行版本V05.16)可实现L/R同时进给,提高进给速度。 注意:V1.43以下版本不可以升级,需要首先更换FEEDER内部控制PCB,如果没有更换PCB而进行升级会造成 FEEDER内PCB损坏,无法使用。